## Submitting a defect via Web ISKAM

**1.** After logging into the ISKAM Web site for my account, I will select in menu the option **Accommodation** and then the **Defect Log.** 

| <b>8</b> •        | Account -                                                   | Accommodation -                       | Links - LOGOUT |
|-------------------|-------------------------------------------------------------|---------------------------------------|----------------|
|                   | Accommodations                                              | list                                  |                |
| BASIC INFORMATION | Booking<br>Accommodation r<br>Defect log                    | equests (waiting lists)               | <b>ℱ</b> EDIT  |
|                   | Surname:<br>Address:<br>Mobile:<br>E-mail:<br>Postal email: | ـــــــــــــــــــــــــــــــــــــ | _              |
| Main account :    |                                                             | 22,267 Kč                             | ٢              |

2. After displaying the Defect Log window, I can see the already specified Defects, description and status of the solution (if any already exist), otherwise I can submit a new defect by clicking the **New Maintenance Issue** button.

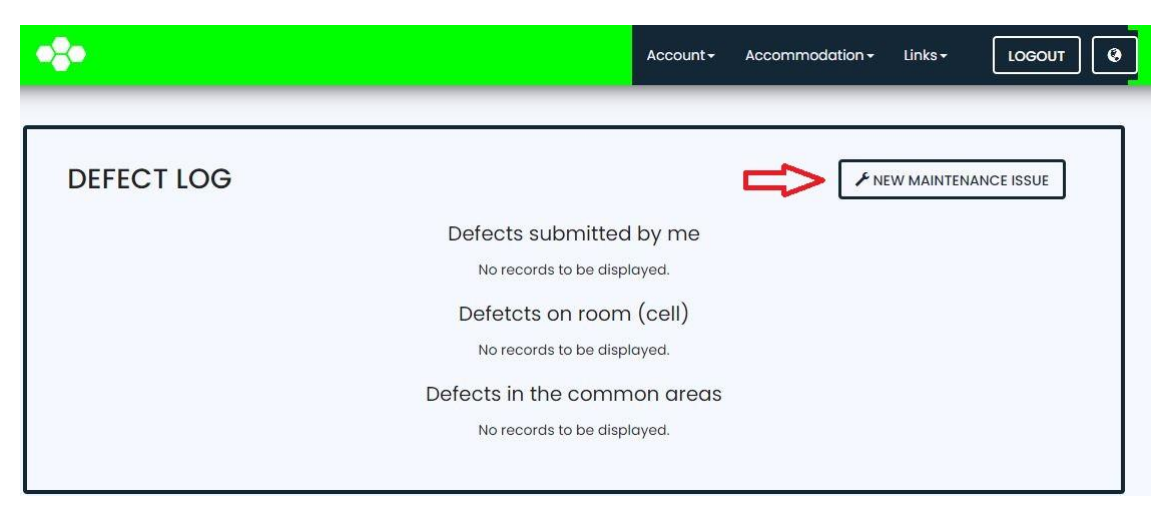

3. In the newly displayed window, I choose whether the issue is in my room or in the common areas and then I choose which profession will correct the issue.

| •                                     |                                                         | Account + | Accommodation <del>-</del> | Links <del>-</del> | LOGOUT |
|---------------------------------------|---------------------------------------------------------|-----------|----------------------------|--------------------|--------|
| NEW MAINT                             | ENANCE ISSUE                                            |           |                            |                    |        |
| Where is the issue:                   | <ul> <li>In my room</li> <li>In common areas</li> </ul> |           |                            |                    |        |
| Which profession will be solving this | I don't know (all professions)                          |           |                            |                    | v      |
| issue:                                | Maintenance man<br>Plumber                              |           |                            |                    |        |
|                                       | I don't know (all professions)                          |           |                            |                    |        |

4. I will then select the type of defect and fill in the description line to specify the defect. I will press **Save.** This has saved the fault to the system and it can be seen for the Fault Dispatcher in the ISKAM **Defects Overview.** 

| NEW MAIN        | TENANCE ISSUE                     |   |
|-----------------|-----------------------------------|---|
| Facility        | A3                                |   |
| Floor           | 5                                 |   |
| Room            | L502                              |   |
| Profession      | Maintenance man                   |   |
| Type of defect: | Common defect                     | ~ |
| Description     | The windows do not close properly |   |

5. I can add a photo to the maintenance issue, or modify the description of the problem if there is any change.

| MAINTENANCE ISSUE #1 |                  |          |                |                     |          |
|----------------------|------------------|----------|----------------|---------------------|----------|
| Facility             | Floor            | Room     | Type of defect | Created             | Resolved |
| A3                   | 5                | L502     | Common defect  | 1/5/2021 8:47:38 AM |          |
| Description          |                  |          |                |                     |          |
| The window           | s do not close p | properly |                |                     |          |
| Photos:              |                  |          |                |                     |          |
| Add a photo          |                  |          |                |                     |          |

6. The maintenance issue has reached us in the system and we will contact you as soon as possible via E-mail with a repair deadline.